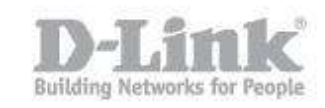

## How to configure QoS (Quality of Service) settings?

Step 1: Open your web browser and enter http://dlinkrouter or http://dlinkrouter.local or http://192.168.0.1 into the address bar.

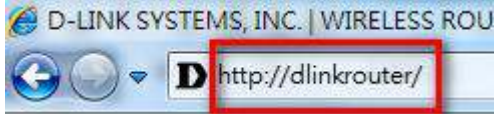

Step 2: The default username is Admin and the default password is blank (nothing). Click Login.

| Login to the router : |                   |       |  |
|-----------------------|-------------------|-------|--|
|                       | User Name : Admin |       |  |
|                       | Password :        | Login |  |

Step 3: Click on the Advanced tab on top and then click QoS Engine on the left side.

| D-Lini                                                |                                                                                                    |                                                                                               | -                                                                              |                                  |                                                                                                    |
|-------------------------------------------------------|----------------------------------------------------------------------------------------------------|-----------------------------------------------------------------------------------------------|--------------------------------------------------------------------------------|----------------------------------|----------------------------------------------------------------------------------------------------|
|                                                       | <u></u>                                                                                                    | K                                                                                             |                                                                                |                                  |                                                                                                    |
| ///                                                   | SETUP                                                                                                    | ADVANCED                                                                                      | TOOLS                                                                          | STATUS                           | SUPPORT                                                                                                    |
| VIRTUAL SERVER                                        | 0/2S SETTINGS                                                                                                    | L                                                                                             |                                                                                |                                  | Helpful Hints                                                                                                    |
| PORT FORWARDING<br>APPLICATION RULES<br>QOS ENGINE    | Use this section to con<br>QoS Engine improves y<br>prioritized over other n<br>Save Settings Don'                                                       | figure D-Link's QoS Er<br>our online gaming exp<br>etwork traffic, such as<br>t Save Settings | ngine powered by QoS Engine<br>berience by ensuring that your<br>s FTP or Web. | Technology. This game traffic is | • Some experimentation<br>and performance<br>measurement may be<br>required to converge on<br>the optimal value. |
| ACCESS CONTROL                                        | OOS SETUP                                                                                                    |                                                                                               |                                                                                |                                  | • More                                                                                                    |
| WEBSITE FILTER<br>INBOUND FILTER<br>FIREWALL SETTINGS | Er<br>Upli                                                                                                    | nable QoS :                                                                                   | kbps << Select Transmission                                                    | n Rate 👻                         |                                                                                                    |
| ROUTING                                               | Downlink Speed :         8192         kbps         Select Transmission Rate           Queue Type :         © Strict Priority Queue @ Weighted Fair Queue |                                                                                               |                                                                                |                                  |                                                                                                    |
| ADVANCED WIRELESS                                     |                                                                                                    |                                                                                               | ernoney queue o maighteau                                                      | , an Queue                       | r i la companya da companya da companya da companya da companya da companya da companya da companya da companya  |
| WI-FI PROTECTED<br>SETUP                              | Queue ID                                                                                                    | а<br>С                                                                                        | Queue Weight                                                                   |                                  |                                                                                                    |
| ADVANCED NETWORK                                      |                                                                                                    | 1                                                                                             | 40                                                                             | 20                               |                                                                                                    |
| GUEST ZONE                                            |                                                                                                    | 2                                                                                             | 30                                                                             | 9%                               |                                                                                                    |
| IPV6 FIREWALL                                         |                                                                                                    | 3                                                                                             | 20                                                                             | 96                               |                                                                                                    |
| IPV6 ROUTING                                          |                                                                                                    | 4                                                                                             | 10                                                                             | 96                               |                                                                                                    |

Step 4: Ensure the Enable QoS Engine box is checked.

Step 5: Select the Manual Uplink Speed. This is the speed at which data can be transferred from the router to your ISP (Internet Service Provider). This is set by your ISP.

## How to configure QoS (Quality of Service) settings?

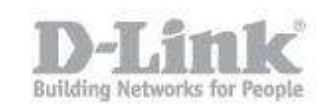

|                          | SETUP                                                                                                    | ADVANCED                  | TOOLS                    | STATUS             | SUPPORT                                       |
|--------------------------|----------------------------------------------------------------------------------------------------|---------------------------|--------------------------|--------------------|-----------------------------------------------|
| VIRTUAL SERVER           | QOS SETTINGS                                                                                                    |                           |                          |                    | Helpful Hints                                 |
| PORT FORWARDING          | Use this section to con                                                                                                    | figure D-Link's QoS Engin | e powered by QoS Engin   | e Technology. This | Some experimentation                          |
| APPLICATION RULES        | QoS Engine improves your online gaming experience by ensuring that your game traffic is<br>prioritized over other network traffic, such as FTP or Web. |                           |                          |                    | measurement may be                            |
| QOS ENGINE               | Save Settings Don't Save Settings the office of the setting the optim                                                                                  |                           |                          |                    | required to converge on<br>the optimal value. |
| NETWORK FILTER           |                                                                                                    |                           |                          |                    | • More                                        |
| ACCESS CONTROL           | QOS SETUP                                                                                                    |                           |                          |                    |                                               |
| WEBSITE FILTER           | Er                                                                                                    | nable QoS : 🕡             |                          |                    |                                               |
| INBOUND FILTER           | Upli                                                                                                    | ink Speed : 1024 k        | bps << Select Transmissi | on Rate 👻          |                                               |
| FIREWALL SETTINGS        | Downlink Speed : 8192 kbps << Select Transmission Rate                                                                                                 |                           |                          |                    |                                               |
| ROUTING                  | Queue Type : O Strict Priority Oueue O Weighted Fair Oueue                                                                                             |                           |                          |                    |                                               |
| ADVANCED WIRELESS        | Quouo ID                                                                                                    |                           | Quouo Woight             | -                  |                                               |
| WI-FI PROTECTED<br>SETUP | Queue ID                                                                                                    |                           | Queue weight             | o/                 |                                               |
| ADVANCED NETWORK         |                                                                                                    | 1                         | 40                       | %                  |                                               |
| GUEST ZONE               |                                                                                                    | 2                         | 30                       | %                  |                                               |
| IPV6 FIREWALL            |                                                                                                    | 3                         | 20                       | %                  |                                               |
| IPV6 ROUTING             |                                                                                                    | 4                         | 10                       | %                  |                                               |

Step 6: Choose traffic to be sorted using either the "Strict Priority Queue" or "Weighted Fair Queue." This allows traffic prioritization to be either less or more flexible, respectively.

| QOS SETUP                                                                                                    |                      |  |  |  |  |
|----------------------------------------------------------------------------------------------------|----------------------|--|--|--|--|
| Enable QoS :       Image: Contract of the system         Uplink Speed :       2048       kbps << Select Transmission Rate         Downlink Speed :       8192       kbps << Select Transmission Rate         Queue Type :       Image: Strict Priority Queue       Image: Weighted Fair Queue |                      |  |  |  |  |
| Queue ID Queue Priority                                                                                                    |                      |  |  |  |  |
| 1                                                                                                    | Highest              |  |  |  |  |
| 2                                                                                                    | Higher               |  |  |  |  |
| 3                                                                                                    | Normal               |  |  |  |  |
| 4                                                                                                    | Best Effort(default) |  |  |  |  |

Weighted Fair Queue: the % can be modified.

## How to configure QoS (Quality of Service) settings?

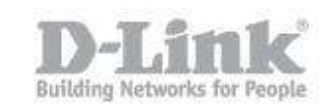

| QOS SETUP                |                                    |
|--------------------------|------------------------------------|
| Enable QoS : 📝           |                                    |
| Uplink Speed : 2048 k    | bps << Select Transmission Rate 💌  |
| Downlink Speed: 8192 k   | bps << Select Transmission Rate 💌  |
| Queue Type : 💿 Strict Pr | iority Queue 🖲 Weighted Fair Queue |
| Queue ID                 | Queue Weight                       |
| 1                        | 40 %                               |
| 2                        | 30 %                               |
| 3                        | 20 %                               |
| 4                        | 10 %                               |

Example: Set all the PCs (IP address from 192.169.1.2 to 192.168.1.100) on a local LAN to access YouTube service with Normal Priority.

## Step 7: Click Save Settings when finished.

| PORT FORWARDING<br>APPLICATION RULES<br>QOS ENGINE<br>NETWORK FILTER | this section to configure D-Link's QoS<br>oves your online gaming experience b<br>work traffic, such as FTP or Web.<br>ave Settings Don't Save Settings | Engine powered by QoS Engine Technology. This QoS Engine<br>y ensuring that your game traffic is prioritized over other | <ul> <li>Some experimentation<br/>and performance<br/>measurement may be<br/>required to converge on<br/>the optimal value.</li> <li>More</li> </ul> |
|----------------------------------------------------------------------|----------------------------------------------------------------------------------------------------|----------------------------------------------------------------------------------------------------|----------------------------------------------------------------------------------------------------|
| ACCESS CONTROL QOS                                                   | 5 SETUP                                                                                                    |                                                                                                    |                                                                                                    |
| WEBSITE FILTER                                                       | Enable OoS : 👿                                                                                                    | 7                                                                                                    |                                                                                                    |
| INBOUND FILTER                                                       | Uplink Speed                                                                                                    | MP those // Salect Transmission Pate                                                                                    |                                                                                                    |
| FIREWALL SETTINGS                                                    | Downlink Speed :                                                                                                    | 103 bos << Select Transmission Rate                                                                                     |                                                                                                    |
| ROUTING                                                              | Queue Type : @                                                                                                    |                                                                                                    |                                                                                                    |
| ADVANCED WIRELESS                                                    | (                                                                                                    | Strict Phonty Queue O Weighted Pair Queue                                                                               |                                                                                                    |
| WI-FI PROTECTED Que                                                  | eue ID 🥢                                                                                                    | Queue Priority                                                                                                    |                                                                                                    |
| ADVANCED NETWORK                                                     | 1                                                                                                    | Highest                                                                                                    |                                                                                                    |
| GUEST ZONE                                                           | 2                                                                                                    | Higher                                                                                                    |                                                                                                    |
|                                                                      | 3                                                                                                    | Normal                                                                                                    |                                                                                                    |
| IPV6 ROUTING                                                         | 4                                                                                                    | Best Effort(default)                                                                                                    |                                                                                                    |
| 32 -<br>Rem                                                          | CLASSIFICATION RULES<br>aining number of rules that can be cre<br>Name<br>Youtube<br>Local IP Range<br>192.168.1.2 to 192.16<br>Remote IP Range<br>to   | eated: 18<br>eue ID Protocol<br>Normal  Protocol<br>TCP << ALL  Application Port<br>YOUTUBE<br><< ALL  Protocol         |                                                                                                    |